## **Financial End Date Options**

Last Modified on 21/09/2016 3:56 pm AEST

## Quick Steps: Subscriptions > Options > Financial Status

If your organisation has a standard Financial End Date option that it uses for its Subscription Types, you can set this up in Subscription Options so that any new Subscription Type that you add will automatically have this set.

1. Within the Management Console, select **Subscriptions** from the top menu, then **Options** from the left menu.

- 2. Click Edit at the top of the screen.
- 3. Select the Financial Status tab.
- 4. Select your preferred Financial Status option from:
  - No
  - Date
  - Period
  - Days

| STG SAMPLE - Club                                  |                                      |                                                                          |                    |                | Logged in as: System Administrator |
|----------------------------------------------------|--------------------------------------|--------------------------------------------------------------------------|--------------------|----------------|------------------------------------|
| Home Website Members                               | ubscriptions Shop Auctions Ticket(   | Desq Events Registrations                                                | Competitions Tools | Administration | SportsTG Noticeboard               |
| Generate Subscriptions                             | Subscriptions Options                |                                                                          |                    |                |                                    |
| Manage Subscriptions Transactions                  | E Save Sacel                         |                                                                          |                    |                |                                    |
| Subscriptions - Types                              | Tax & Charge Options Financial Statu | s Email Dates                                                            |                    |                |                                    |
| Subscriptions - Categories<br>Subscriptions - Tags | Financial Status                     |                                                                          |                    |                |                                    |
| Options                                            | Update Option:                       | <ul> <li>No</li> <li>Yes - Financial End Date</li> </ul>                 |                    |                |                                    |
| TG<br>Membership                                   | Financial End Date:                  | <ul> <li>Yes - Period</li> <li>Yes - Days</li> <li>21-Sep-2016</li></ul> |                    |                |                                    |
| 29:49                                              |                                      |                                                                          |                    |                | SportsTG                           |

4. Once you've made changes, click Save.

Note: Setting up the Financial Status option saves time when creating Subscription

Types so that you don't have to update this information every time, instead your organisation's settings are saved and automatically appear.

## **Related Articles**

[template("related")]